## Handleiding achtergrond veranderen Microsoft Teams Microsoft computer/laptop (Windows 10):

- Zorg dat je de foto die je als achtergrond wil, opgeslagen is op je computer/pc.
- Vervolgens ga je naar je vergadering en zie je hieronder de instellingen die je tijdens een video oproep kunt doen om de achtergrond aan te passen.
  Let op: Het kan even duren voordat de afbeeldingen zijn geladen!
  Dan kies je een van de afbeeldingen en druk je op "Toepassen", een paarse balk onder de foto's.

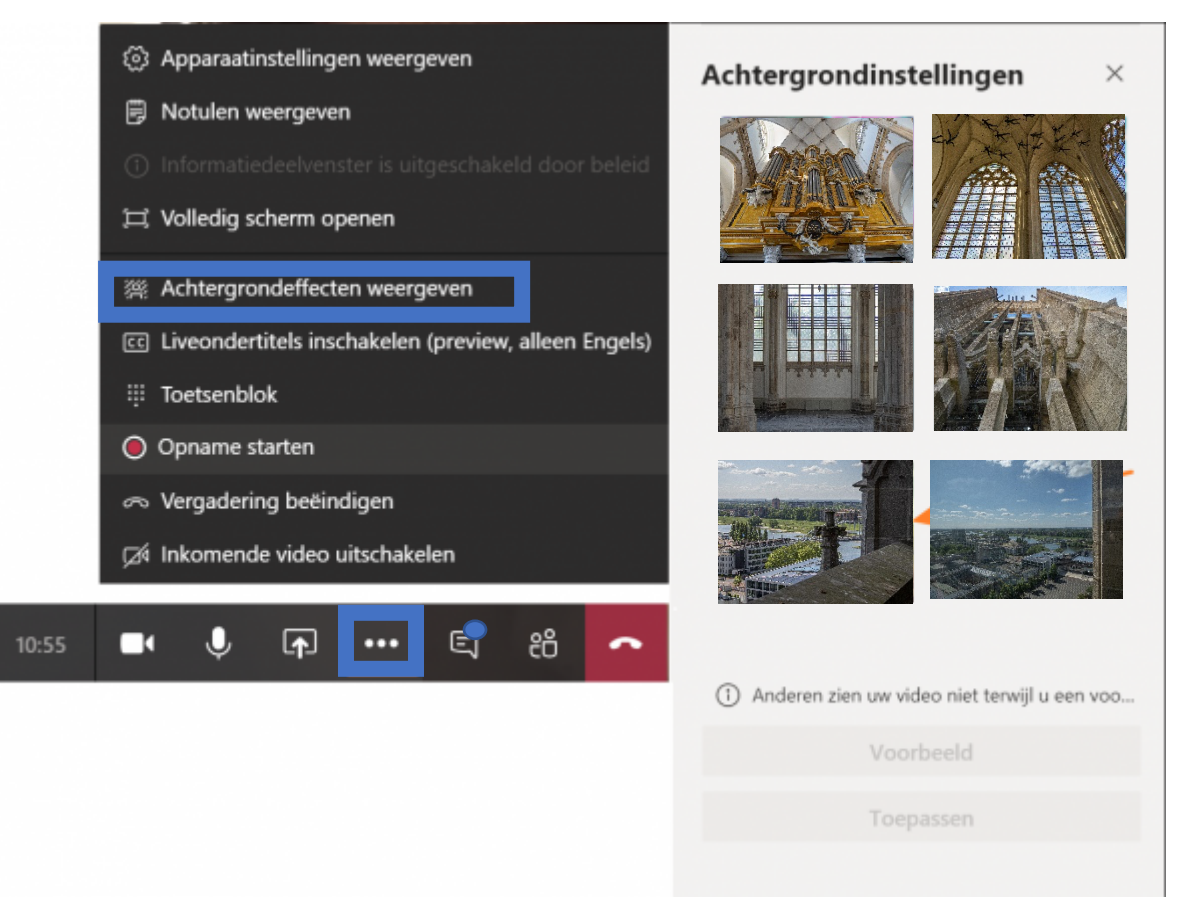

Vervolgens zie je dit beeld:

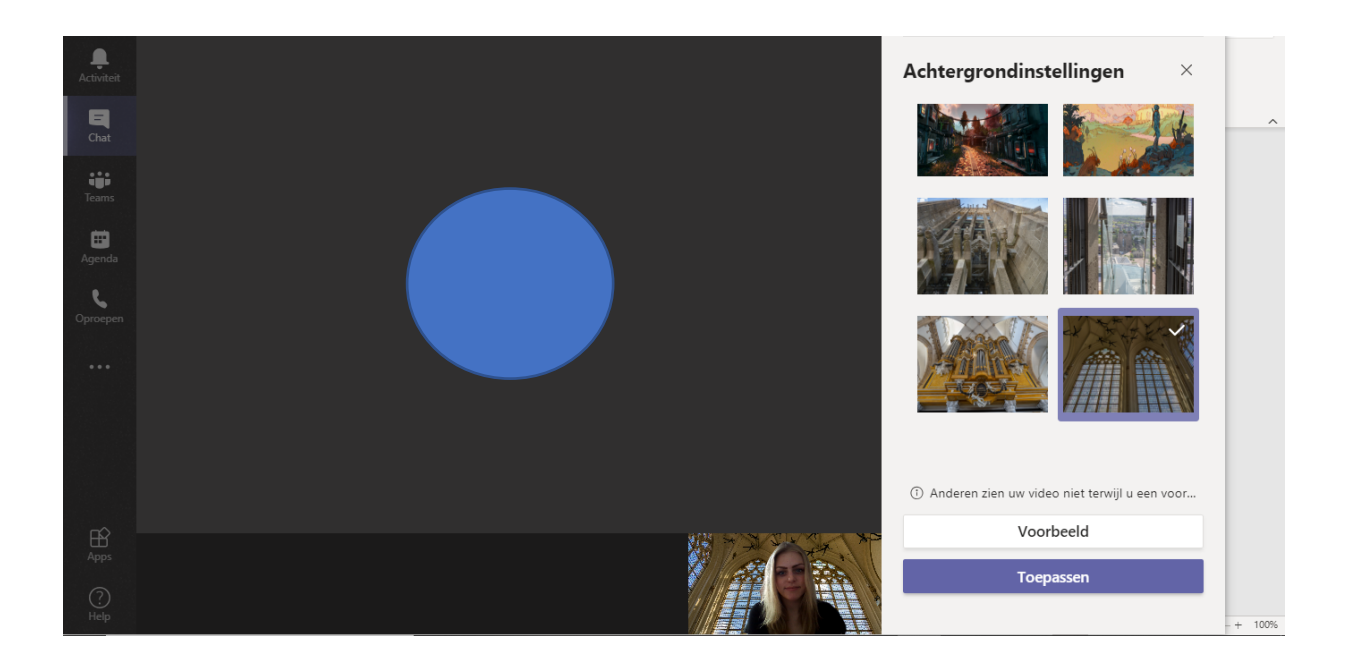

> En zien de mensen waarmee je aan het vergaderen bent, zien dit beeld:

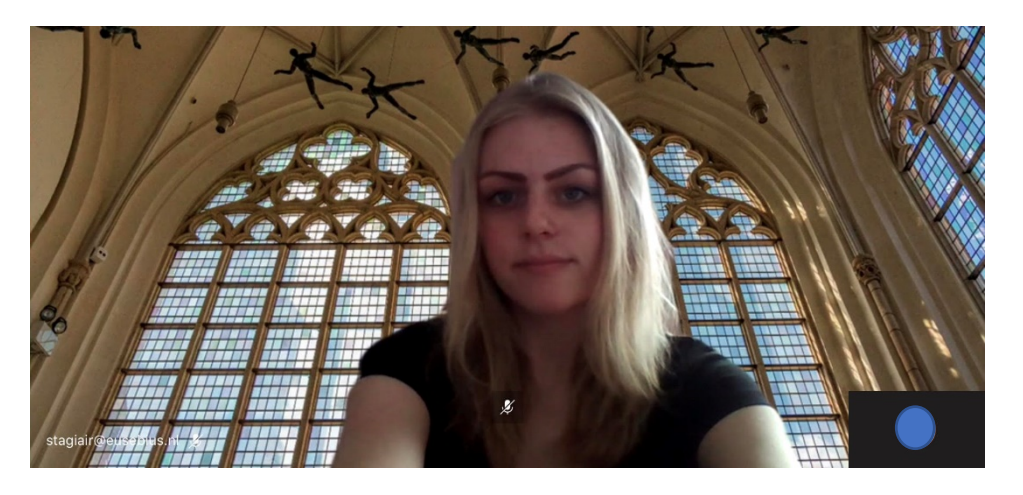

> Als je je achtergrond weer wil weghalen, ga je weer naar de optie "achtergrondeffecten weergeven" en druk je op een andere achtergrond of op dit:

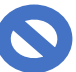

teken en druk je weer op "toepassen".

## Mac OS: (waarschijnlijk lukt het tegenwoordig ook hetzelfde op de mac als op een microsoft pc/computer)

- > Open de **Terminal** op je Mac.
- > Type cd ~/Library/Application\ Support/Microsoft/Teams/Backgrounds/
- > Type vervolgens **open**. Let op: Vergeet de punt achter het woord open niet!

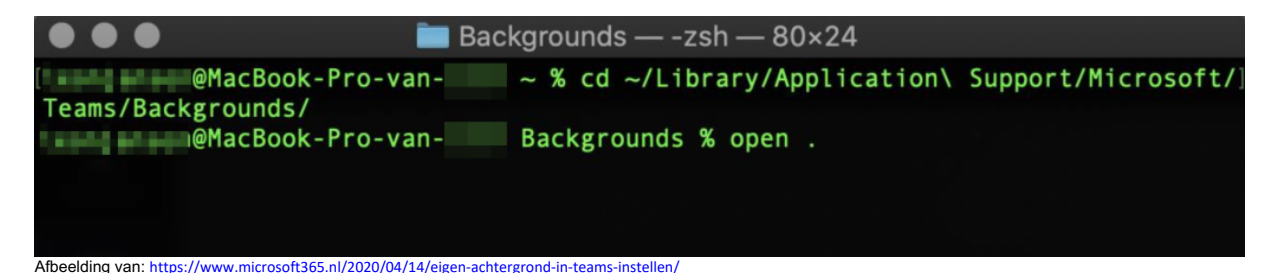

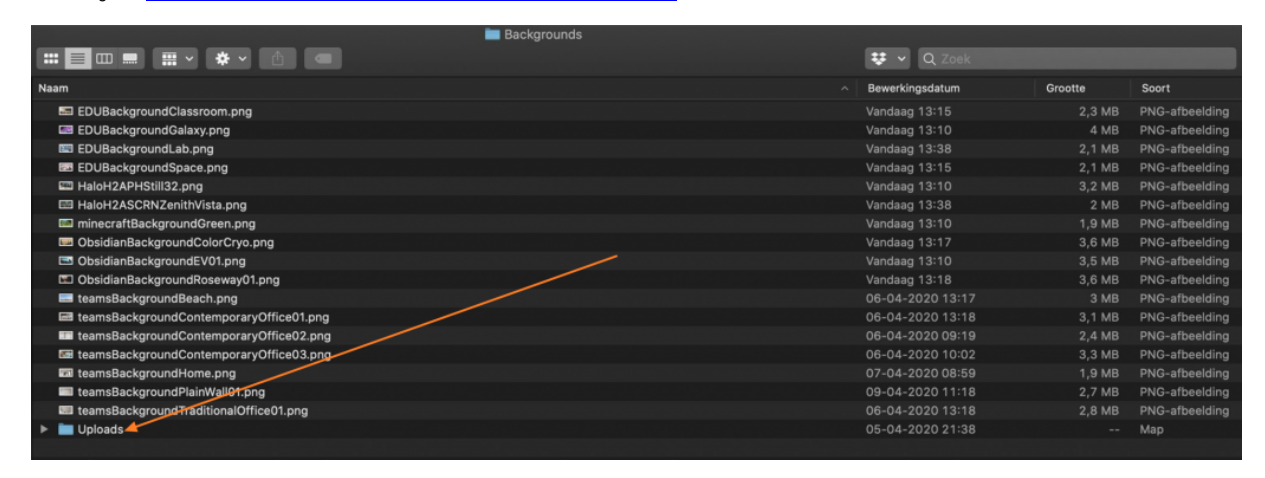

Afbeelding van: https://www.microsoft365.nl/2020/04/14/eigen-achtergrond-in-teams-instellen/

Zie hieronder de instellingen die je tijdens een video oproep kunt doen om de achtergrond aan te passen:

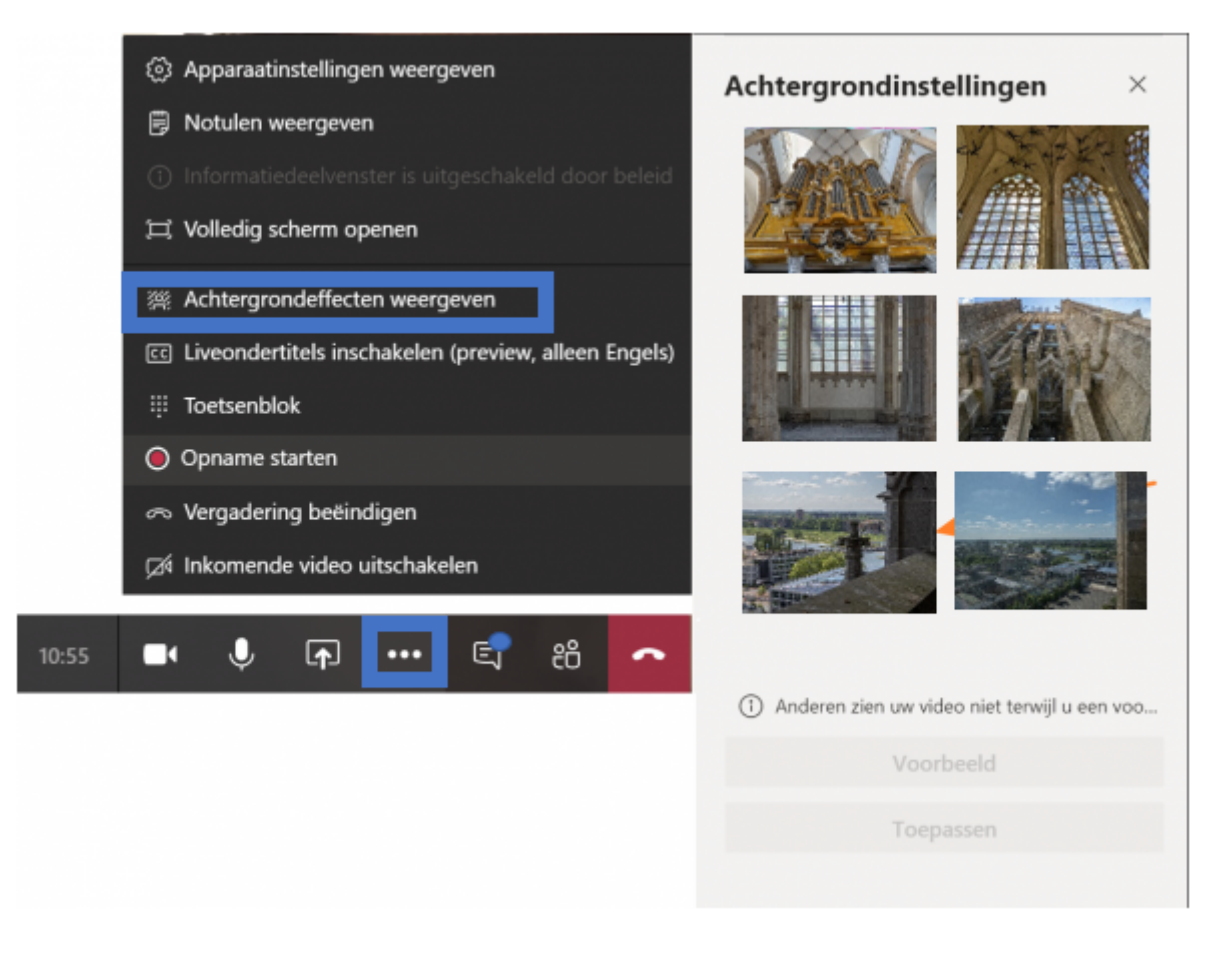

Vervolgens zie je dit beeld:

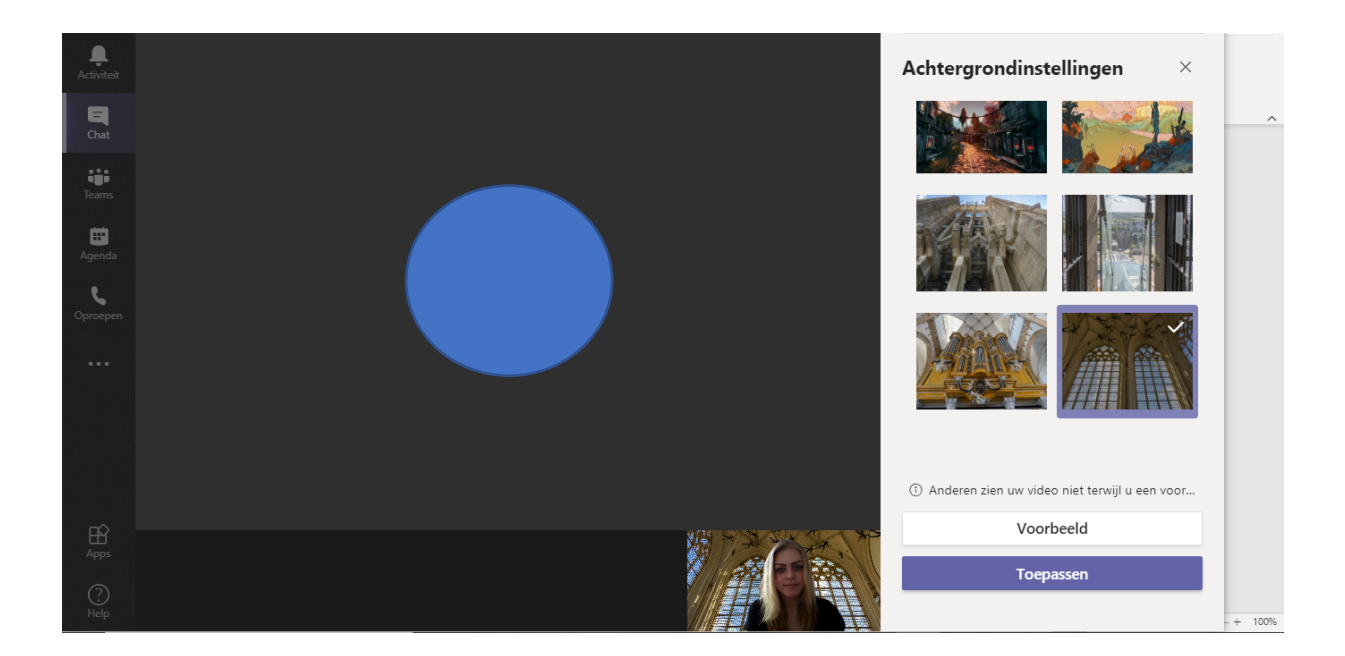

> En zien de mensen waarmee je aan het vergaderen bent dit beeld:

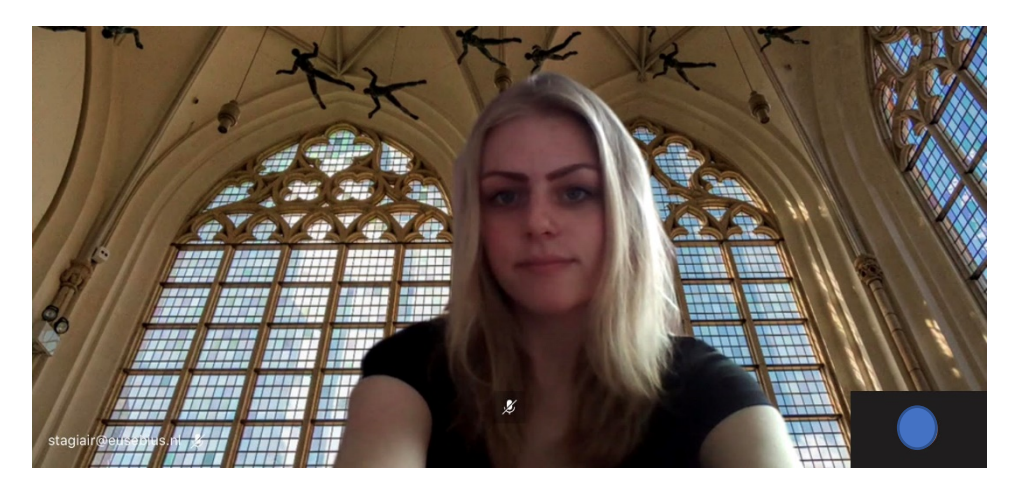

Als je je achtergrond weer wil weghalen, ga je weer naar de optie
 "achtergrondeffecten weergeven" en druk je op een andere achtergrond of op dit:
 teken en druk je weer op "toepassen".

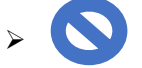